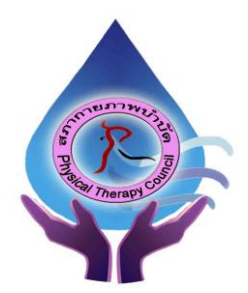

ประกาศสภากายภาพบำบัด เรื่อง การแจ้งความประสงค์เข้าสอบความรู้เพื่อขอขึ้นทะเบียนและรับใบอนุญาต เป็นผู้ประกอบวิชาชีพกายภาพบำบัด ครั้งที่ 2/2564 แบบออนไลน์

ตามที่สภากายภาพบำบัด ได้ประกาศรายชื่อผู้มีสิทธิ์สอบความรู้เพื่อขอขึ้นทะเบียนและรับใบอนุญาตเป็น ผู้ประกอบวิชาชีพกายภาพบำบัด ครั้งที่ 2/2564 เมื่อวันที่ 8 กรกฎาคม 2564 และเนื่องจากสถานการณ์โควิค-19 จึงได้มีการ ประกาศเลื่อนการจัดสอบและกำหนดให้มีการจัดสอบเป็นการสอบแบบออนไลน์

บัดนี้ สภากายภาพบำบัด ได้ออกประกาศสภากายภาพบำบัด เรื่อง หลักเกณฑ์ วิธีการ และเงื่อนไขในการ สอบความรู้ด้วยวิธีการออนไลน์ เพื่อขอขึ้นทะเบียนและรับใบอนุญาตเป็นผู้ประกอบวิชาชีพกายภาพบำบัด พ.ศ. 2564 เรียบร้อยแล้ว ผู้สมัครสามารถเข้าไปศึกษาประกาศดังกล่าว หากมีความประสงค์สมัคร หรือไม่ประสงค์สมัครสอบ ออนไลน์ ท่านสามารถแสดงความจำนงได้ที่ http://pt.or.th/PTCouncil/ ระหว่างวันที่ 9 – 15 สิงหาคม พ.ศ. 2564 ภายในเวลา 17.00 น. หากท่านไม่เข้าระบบเพื่อแสดงความจำนง สภากายภาพบำบัดจะถือว่าท่านไม่ประสงค์จะสอบ ออนไลน์ในครั้งนี้ โดยมีขั้นตอนดังนี้

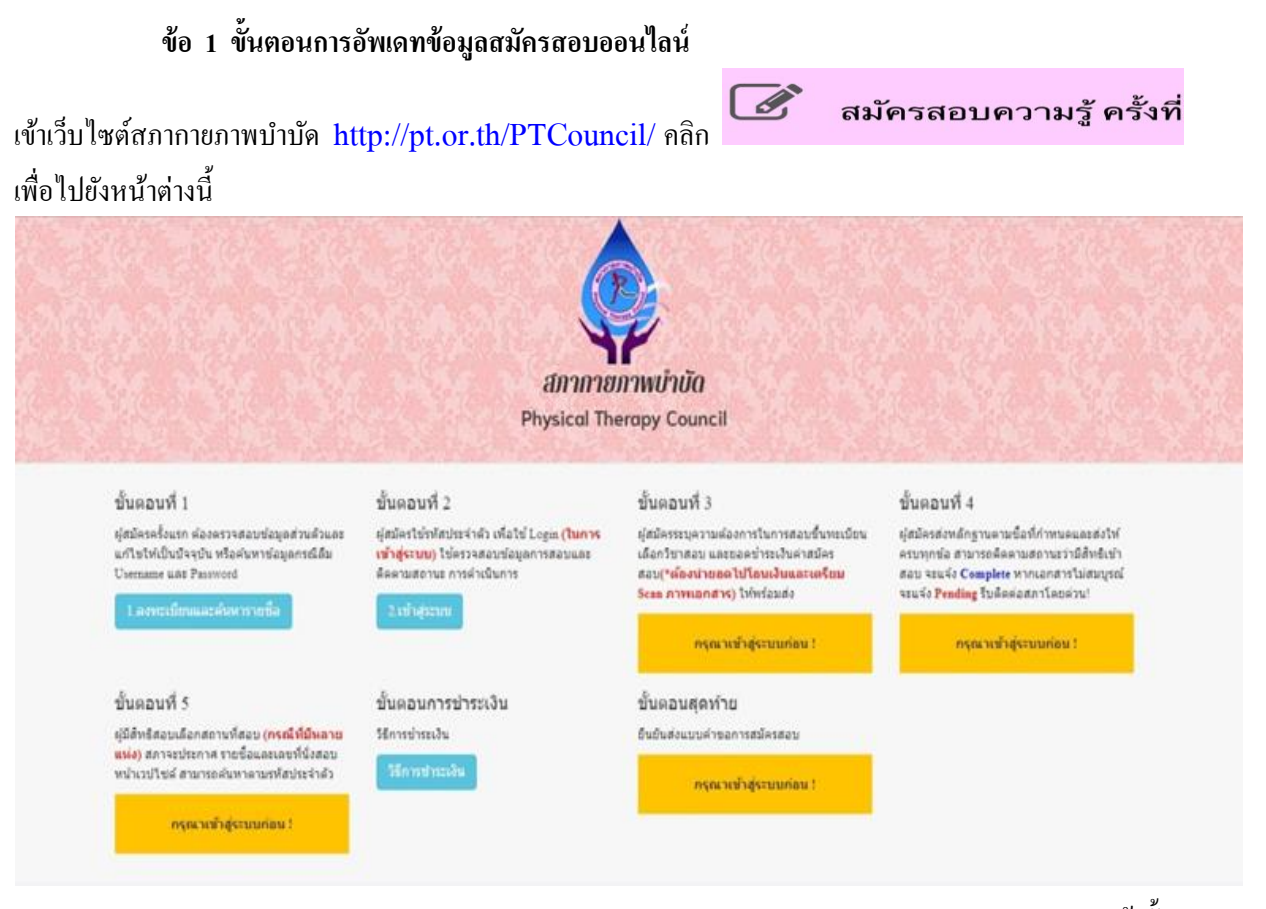

/เข้าขั้นตอน...

# เข้าขั้นตอนที่ 2 เข้าสู่ระบบ

ขั้นตอนที่ 2 ผู้สมัครใช้รห้สประจำตัว เพื่อใช้ Login **(ในการเข้าสู่** ระบบ) ใช้ตรวจสอบข้อมูลการสอบและติดตามสถานะ การดำเนินการ 2.เข้าสู่ระบบ

กรณีผู้สมัครสอบเก็บคะแนน ลืม Username และ Password เข้าขั้นตอนที่ 1 ค้นหาข้อมูล ตรวจสอบ ข้อมูล และนำรหัสประจำตัว 6 หลัก ใช้ Log in ขั้นตอนที่ 2

|      | 🗎 ເຫັກສູ່ຈະນນ                                                                                |
|------|----------------------------------------------------------------------------------------------|
| ľ    | L รห้สประจำตัว                                                                               |
|      | รหัสประจำตัว                                                                                 |
|      | 👁 รหัสผ่าน                                                                                   |
|      | รห้สประจำตัว                                                                                 |
| l    | 🔿 ເຮົາສູ່ແບບ                                                                                 |
| ŀ    |                                                                                              |
| i.vř | 🛪 ยกเลิก                                                                                     |
|      | ข้อมูลการสอบและติดตามสถานะ การดำเนินการ ยอดไปโอนเงินและเตรียม Scan ภาพเอกสาร) ให้<br>พร้อมูล |

นำเลขรหัสประจำตัว 6 หลัก (User & Pass สำหรับใช้ Login ) มากรอกในช่อง รหัสประจำตัว และ รหัสผ่าน ทั้ง 2 ช่อง เป็น รหัสเดียวกัน กด เข้าสู่ระบบ

<u>ตัวอย่าง</u> รหัสประจำตัว 619999

รหัสผ่าน 619999

| ดูประวัติการสอบทั้งหมด (ข้อมูลประจำการสอบครั้งที่ 2/61) |   |
|---------------------------------------------------------|---|
| 🎸 ข้อมูลผู้ลงทะเบียน ประจำการสอบครั้งที่ 2/61           |   |
| รหัสประจำตัว 61 (User & Pass สำหรับใช้ Login            | 5 |
| รหัสประจำตัวประชาชน                                     |   |
| ชื่อ - สกุล                                             |   |
| 271                                                     |   |
| <b>▲ รหัสประจำตั</b> ว<br>619999                        |   |
| ® รหัสผ่าน<br>                                          |   |
| Ċ เข้าสู่ระบบ                                           |   |

หลังจากทำการ Login เข้าสู่ระบบแล้ว

|                                                                                                    | สภากาย<br>Physical The                                                                                                    | กาพบำบัด<br>erapy Council                                                                                                    |                                                                                                    |
|----------------------------------------------------------------------------------------------------|----------------------------------------------------------------------------------------------------|----------------------------------------------------------------------------------------------------|----------------------------------------------------------------------------------------------------|
| ยินดีดังหรือ รายทดสอบ ระบบ   ดูข้อ                                                                                                    | มูลการสงหระเมิยน   ดูประวัติการสอบทั้งหมด                                                                                                    | (ช่อมูลประจำการสอบสไรร์ 4/62)                                                                                                    |                                                                                                    |
| ขั้นคอนที่ 1                                                                                                    | ขั้นตอนที่ 2                                                                                                    | ขั้นดอนที่ 3                                                                                                    | ขั้นตอนที่ 4                                                                                                    |
| สสมเด็มระไปแรก ต่องการสอบร่อมคลัวบด้วยคล                                                                                                    | ผู้สมัครใช่อาไสประจำคัว เพื่อไป Loga ( <b>bunns</b>                                                                                          | ผู้สมัครรณุความต่องการในการสอบขึ้นหะเนียน                                                                                                    | ผู้สมัครส่งหลักฐานคามนี้อที่กำหนดและส่งใ                                                                                                    |
| แก้ไขไฟเป็นปัจจุบัน หรือสันหาข้อมูลกรณีดีม<br>Usemane และ Passwood                                                                                                    | <del>เข้าสุจะเหม</del> ไข่ครวจสอบข่อมูลการสอบและ<br>ต้องามสถานะ การคำเนินการ                                                                 | เดือกวิชาสอบ และขอดข่ารขะวันดำสมัดร<br>สอบ(*เดืองน่ายอดไปโอนเงินและเครียม                                                                                                    | ครบทุกข้อ สามารถอัดตามสถานรว่ามีสำหรัง<br>สอบ จรมจัง Complete ทากเอกสารใม่สมบูร                                                                               |
| นก์ไขไฟเป็นบิจยุอัน หรือสนหาร่อมูลกรณีอื่ม<br>Usemane และ Pasmond<br>1. ลงทะเบียนและสันหาราชชื่อ                                                                                                    | เข้าสู่ระบบ) ใช่หาวงสอบข้อมูลการสอบของ<br>สอดรมสถาน การผ่างมีแกร<br>2.เข้าสูงระบบ                                                            | เมืองก็ชากอบ และของหว่ารมาใหม่าสมัดร<br>สอบ(*ห้องข่ายของไปโอยเงิมและเครียม<br>Sean ภาพเอกสำห) ไปหร่อมส่ง<br>(                                                                                                    | อรบพุทธ์อ สามารถอัดอามสถานรรรมีสำหังร<br>สอบ จะแจ้ง Complete ทากเอกสารในสมบุร<br>จะแจ้ง Pending ใบอีลต่อสกาโอกล่าน!<br>ห่านต่ออะในสึกพื้นแสนท์ 3 ก่อน !       |
| แก้ไขไฟเป็นปัจจุบัน หรือกับหาข่อมูลกรณีลัม<br>Uvername แล้ว Passmood<br>1. แลงทระเบียนและดับหารายชื่อ<br>ขั้นคอนที่ 5                                                                                                    | เข้าสู่ระบบ) ให้ความสอบข้อมูลการสอบของ<br>สอดามสถาน การผ่าเงินการ<br><mark>2.เข้าสุระบบ</mark><br>ขั้นตอนการข้าระเงิน                        | เมืองใชาคอบ และของข่างประเทศ<br>สอบ(*ต้องท่ายออไปใสมเข้มและเครียม<br>Seas ภาพเอกสำห) ไปหรือแล่ง<br>() เมือกวันาสอบ<br>ขั้นคอบสุดทำย                                                                                  | ครบุพุทร์อ สามารถอิสสามสถามสามสิทธิ์<br>สอบ รถเจ็ง Complete พากเอกสารไม่สมุข<br>ระบร์ <i>s Pending โปลือเอสกาโอกสาม</i><br>ห่านต้องปนที่การในแลนที่ 3 ก่อน !  |
| แก้ไขไฟเป็นปัจจุบัน ฟริลทันหาข่อมูลกรณีลัม<br>Usemane และ Pasmood<br>1. ละทะเบียนและค้นหารายชื่อ<br>ขั้นคอนที่ 5<br>อุมิสิทธิตอนเมือกสถานก็ตอบ (กรณีที่มีหลาย                                                                                        | เข้าสู่ระบบ) ไข่ความสอบข้อมูลการสอบของ<br>สอสามสถาน การสำเนินการ<br><mark>ในที่สุรรณบ</mark><br>ขั้นตอนการช่าระเงิน<br>มีการข่าระบัน         | เมืองใชาคอบ และของข่างประเทศไหร<br>สอบ(*ห้องท่างออาไปใสมเสียมสอนสะเครียม<br>Scan ภาพแอกสำห) ไฟฟร์อมส่ง<br>(1.1.มือกวิชามสอบ)<br>ขั้นคอบสุดาท้าย<br>อันยันส่วนบนต่างอการสมัตรสอบ                                      | ครบทุกร้อ สามารถดิสจามสวามรายสิทธิม<br>สอบ รรมจัง Complete หากแลกสารไม่สมบู<br>รรมจัง Pending ใบอิตอ่อสกาไตยข่าย<br>หาแห้งอาโหลึกหันแสนท์ 3 ก่อน !            |
| แก้ไขไฟเป็นปัจจุบัน หรือกับหาส่อมูลกรณีลัม<br>Usename และ Pasmood<br>1. ลงทระเบียนและค่นหารายชื่อ<br>ขั้นตอนที่ 5<br>อุบัติหรือสอบมือกอยานก็สอบ (ครณีที่มีขอาย<br>แห่ง) สภาจะประกาศ รายชื่อและแขท์นังลอบ<br>หน้าเวยไรเล่ สามารถค่นหาคามเหพือประจำยัง | เข้าสู่ระบบ) ให้ความสอบมืออุการสอบมอง<br>สองรมดราม การจำเนินการ<br>2.เล้าสู่ระบบ<br>ขั้นตอบการป่าระเงิน<br>วิธีการป่าระมัน<br>ได้การป่าระมัน | เมืองใชาคอบ และของชารถมใหม่าสังร<br>สอบ(*ห้องร่ายของไปโอยเงิมและเครียม<br>Sran ภาพแอกสำห) ไปหรือแต่ง<br>รำเน็แก้วิชามสม<br>ปั้นคอบสุดทำบ<br>อันยินส่งแบบด้ายอการสมิตรสอบ<br>กรุณามันทักท่อมูลข้อ 3.4.5 ไม่ครบกลม รัง | ครบงุกรไข สามารถยังสามสถามสารมีรถิติงหยัง<br>สอบ รถเร็ง Complete พากแลกสารไปเสมบู<br>ระบะรัง Pending ใบมือเล่อสการโอกราย<br>ห่านเลืองปนร์โกรในและหรื 3 ก่อง 1 |

# แสดงภาพข้อมูลผู้สมักร จากนั้น คลิก ดูข้อมูลการลงทะเบียน

| ยินฉีด้อนรับ : นายทดสอบ ระบบ   ดูข่อมูลการลงทะเบียน   ดูประวัติการสอบทั้งหมด (ช่อมูลประจำการสอบครั้งที่ 24 | 4)                                         |
|----------------------------------------------------------------------------------------------------|--------------------------------------------|
|                                                                                                    |                                            |
| 🎸 ข้อมูลผู้สงทะเบี                                                                                         | มน ประจำการสอบครั้งที <mark>่ 2/64</mark>  |
| รหัสประจ                                                                                                   | ตัว 510001 (User & Pass สารเรียใช้ Login ) |
| รทัสประจำผัวประชา                                                                                          | Bu 11111111111                             |
| นื้อ - 8                                                                                                   | กุล นายพดสอบ ระบบ / เพศ : ชาย              |
|                                                                                                    | ายุ 33 ปี สัญชาติ ไทย                      |
| เชื่อง                                                                                                    | าดิ ไทย ศาสนา พุทธ                         |
| Er                                                                                                    | ail reallyty_yy@hotmail.com                |
| วันที่สา                                                                                                   | ins 04-01-2563                             |
| 1.ท้อยู่ตามทะเบีย                                                                                          | เข้าน                                      |
| ÷.                                                                                                    | อยู่ 46/14 อ.คณาศัย                        |
| ų                                                                                                    | มู่ที่                                     |
| á:                                                                                                    | มล ค้นนายาว                                |
| án                                                                                                    | ภอ คันมายาว                                |
| ຈັກ                                                                                                    | วัด กรุงเทพมหานคร 10230                    |
| โบรศัพษย์ว                                                                                                 | าน โพรศัพท์มือถือ 0804833900               |
| 2. ข้อมูลสถานที่ปะ                                                                                         | ุบัติงานปัจจุบัน                           |
| สถานะการปฏิบัติ                                                                                            | าน ยังไม่ทำงาน                             |
| ประเภทการปฏิบัติ                                                                                           | าน                                         |
| ขื่อสถานที่ปฏิบัติ                                                                                         | าน                                         |
| แตนกังน่วยง                                                                                                | าน ผ่าแหน่ง                                |
| 1                                                                                                    | aų                                         |
| 1                                                                                                    | រូហី                                       |
| a.                                                                                                    | au                                         |

ให้ผู้สมัคร ตรวจสอบ E-mail และเบอร์โทรศัพท์มือถือให้ถูกต้อง เนื่องจากสภาจะส่งข้อมูลสำคัญไปให้ทาง E-mail ดังกล่าว และติตต่อท่านทางโทรศัพท์ ดังนั้นท่านต้อง กรอก E-mail และเบอร์โทรศัพท์มือถือให้เป็นปัจจุบัน

| สถานะส่งเอกสาร         | แจ้งเดือนวันที่ :                                                                                               |
|------------------------|----------------------------------------------------------------------------------------------------|
| เลขที่ใบอนุญาต         | 99999                                                                                                    |
| วันอนุมัดิขึ้นทะเบียน  | 16/01/2559 วันหมดอายุ 17/11/2564 <mark>หมดอายุแล้ว</mark>                                                       |
| เลขที่สมาชิก           | PT99999                                                                                                    |
| หมดสิทธิ์เก็บปี        | 2565                                                                                                    |
| 🖋 ขั้นดอนที่ 3 ข้อมูลเ | ลือกวิชาสอบขึ้นทะเบียน ประจำการสอนครั้งที่ 2/64                                                                 |
| การสอบครั้งที :        | 2/64                                                                                                    |
| วันที่บันทึกข้อมูล :   | 25-06-2564                                                                                                    |
| วิชาที่ต้องการสอบ :    | ♥01 กฎหมายจรรยาบรรณและการบริหารงาน<br>♥02 เทคนิค และวิธีการทางกายภาพบ่าบัด<br>♥03 กายภาพบ่าบัดในโรคและภาวะด่างๆ |
| ยอดที่ช่าระเงิน        | 2,500.00 ארע 0.00                                                                                               |
| ปิดเ                   | การลงหะเบียนและแก้ไขข้อมูล                                                                                      |

ี้ เมื่อท่านตรวจสอบข้อมูลเรียบร้อยแล้ว หาก E-mail และเบอร์โทรศัพท์มือถือมีการเปลี่ยนแปลง ให้ท่าน กด แก้ไขข้อมูล

| ้<br>3. ที่อยู่สำหรับให้สภากายภาพ | เบ่าบัดติดต่อ กรุณาคลิ๊กเลือก> |                    | ● ที่อยู่ดามทะเบียนบ้าน 🤇 | สถานที่ปฏิบัติงานปัจจุบัน | ◯ หรืออื่น |
|-----------------------------------|--------------------------------|--------------------|---------------------------|---------------------------|------------|
| *<br>ที่อยู่                      | 9/870 al.5_00000               |                    |                           |                           |            |
| หมู่ที่                           | ชอย                            | ถนน                |                           |                           |            |
| * จังหวัด                         | กาฬสินธุ์                      |                    |                           |                           | ~          |
| <b>*</b><br>อำเภอ                 | กมลาไสย                        |                    |                           |                           | ~          |
| * ตำบล                            | ន័លូលូរ                        |                    |                           |                           | ~          |
| <b>*</b><br>รหัสไปรษณีย์          | 46130 * เบอร์โทรศัพท์มือถือ    | 0849410296         | เบอร์โทรศัพท์บ้าน/ที่ทำงา | u                         |            |
| <sup>ร</sup> ข้อมูลการศึกษา       | 📱 สำงค่าที่อยู่                |                    |                           |                           |            |
| สถาบันที่                         | จบ มหาวิทยาลัยมหิดล            |                    |                           |                           | ``         |
| ระบุสถาบันอื่                     | นๆ                             |                    |                           |                           |            |
| ระดับการศึก:                      | ษา ปริญญาโท 🗸 ปีการศึกษ        | ะาที่จบ 2550 🗸     |                           |                           |            |
|                                   | บันทึก                         | ล้างค่า 🖪 หน้าหลัก |                           |                           |            |

เมื่อท่านกรอกข้อมูล E-mail และเบอร์โทรศัพท์มือถือ เรียบร้อยแล้ว กดปุ่มเขียน บันทึก

กรณีที่ ผู้สมัครยังส่งหลักฐานไม่ครบ อันได้แก่ ข้อ 3 สำเนาใบแสดงผลการศึกษาระดับปริญญาตรี (Transcript) และ ข้อ 4 สำเนาหนังสือรับรองการจบการศึกษา/สำเนาใบปริญญาบัตร ผู้สมัครต้อง คลิก ตรวจสอบสถานะเอกสารปัจจุบัน

|                                      | 🖌 1.รูปถ่ายขนาด 1 นิ้ว                                                                                                    |
|--------------------------------------|----------------------------------------------------------------------------------------------------|
| l.สถานะการตรวจสอบ<br>อกสารการสมัคร   | ★ 3.สำเนาใบแสดงผลการศึกษา<br>ระดับปริญญาตรี(Transcript)                                                                                                    |
| อกสารไม่ถูกต้อง/ไม่                  | ★ 4.สำเนาหนังสือรับรองการจบการศึกษา<br>/สำเนาในปริญญาบัตร                                                                                                    |
| ครบ รอผู้สมัครส่งช่อม<br>เอกสาร      | ✓ 5.ใบรับรองแพทย์คามแบบที่<br>สภากายภาพบำบัดกำหนด                                                                                                    |
| นจงเตอนวนท : 2021-<br>07-02 22:44:05 | ✔ 6.สำเนาบัตรประจำตัวประชาชน                                                                                                    |
|                                      | 🗸 🗸 7.สำเนาทะเบียนบ้าน                                                                                                    |
|                                      | <mark>ข้อความตอบกลับจาก Admin :</mark><br>**เนื่องจาก ข้อ 3 ส่าเนาใบแสดงผลการศึกษา transcript และข้อ 4 สำเนาหนังสือรับรองการจบ ที่น้องอัพโหลดเข้ามาสามารถเข้าสอบได้ ***แต่จะต้องมีสำเนาใบ<br>แสดงผลการศึกษา transcript ฉบับจริงจากสภามหาวิทยาลัยที่มีวันส่าเร็จการศึกษา อีก 1 ฉบับ และ หนังสือรับรองการจบฉบับจริงที่อนุมัติจากสภามหาวิทยาลัยอีก 1<br>ฉบับที่จะต้องอัพโหลดเข้ามาแก้ไขข้อ 3 และข้อ 4 เมื่อน้องได้รับแล้วให้อัพโหลดเข้ามาเพิ่มเดิมก่อนวันประกาศผลสอบวันที่ 18 ส.ค.2564 ค่ะ มิเช่นนั้นไม่ประกาศผล<br>สอบ |

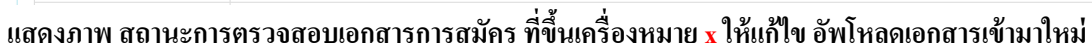

#### ให้กด <mark>แก้ไขไฟล์ Upload</mark>

| เครื่องหมาย * บังคับให้อัพโหลด /                                                                                                    | / ไฟล์ขนาดไม่เกิน 1MB                                                                                                    |
|----------------------------------------------------------------------------------------------------|----------------------------------------------------------------------------------------------------|
| *<br>1.รูปถ่ายขนาด 1 นิ้ว:<br>(Width : 2.5cm , Height : 3.5cm ,<br>Resolution 300 Pixels/Inch)                                                                                     | คลิกดูรูปที่ upload 🧹                                                                                                    |
| <b>*</b><br>2.หลักฐานสลิปใบโอนเงิน :                                                                                                    | <ul> <li>คลิกดูรูปที่ upload ✓</li> <li>* ธนาคารที่ข่าระ : ธนาคารกสิกรไทย</li> <li>* ประเภทการข่าระ : ขำระผ่าน Application</li> <li>* วัน/เวลาที่ฝาก/โอน : 28/06/2564</li> <li>14 ✓ : 49 ✓ น.</li> </ul> |
| <ul> <li>3.สำเนาใบแสดงผลการ<br/>ศึกษาระดับปริญญา<br/>ดรี(Transcript)</li> <li>หรือใบอนุญาดประกอบ<br/>วิชาชีพกายภาพบ่าบัด<br/>ไฟล์ไม่ถูกต้อง กรุณา<br/>อัพโหลดไฟล์ใหม่ !</li> </ul> | 3.1     Choose File No file chosen<br>คลิกดูรูปที่ upload / ลบไฟล์นี้       3.2     Choose File No file chosen<br>คลิกดูรูปที่ upload / ลบไฟล์นี้       3.3                                              |
| *<br>4.สำเนาหนังสือรับรอง<br>การจบการศึกษา<br><b>หรือ</b> สำเนาใบปริญญาษัตร :<br>ไฟล์ใบ่ถูกต้อง กรุณา<br>อัพโหลดไฟล์ใหม่ !                                                         | Choose File No file chosen<br>คลิกดูรูปที่ upload / ลบไฟล์นี้                                                                                                    |
| *<br>5.ใบรับรองแพทย์ตามแบบที่                                                                                                    | คลิกดูรูปที่ upload 🧹                                                                                                    |

ให้ผู้สมัคร คลิก ลบไฟล์นี้ ก่อน แล้วค่อยอัพโหลดไฟล์ภาพเข้ามาใหม่

| *<br>4.สำเนาหนังสือรับรอง<br>การจบการศึกษา<br>หรือสำเนาใบปริญญาบัตร :<br>ไฟล์ไม่ถูกต้อง กรุณา<br>อัพโหลดไฟล์ใหม่ ! | Choose File No file chosen<br>คลิกดูรูปที่ upload / ลบไฟล์นี้                                                                                                    |
|----------------------------------------------------------------------------------------------------|----------------------------------------------------------------------------------------------------|
| 5.ใบรับรองแพทย์ตามแบบที่<br>สภากายภาพบ่าบัดกำหนด :                                                                 | คลิกดูรูปที่ upload 🛛 🤟                                                                                                    |
| *<br>6.สำเนาบัตรประจำดัว<br>ประชาชน :                                                                              | คลิกดูรูปที่ upload 🧹                                                                                                    |
| <b>*</b><br>7.สำเนาทะเบียนบ้าน :                                                                                   | คลิกดูรูปที่ upload 🛛 🎸                                                                                                    |
| ข้อความแจ้งกลับจาก Admin<br>เฉพาะไฟล์เอกสาร ข้อ 1,3,4,5,6,7                                                        | **เนื่องจาก ข้อ 3 สำเนาใบแสดงผลการศึกษา transcript และข้อ 4 สำเนาหนังสือรับรองการจบ ที่น้องอัพโหลดเข้ามาสามารถ<br>เข้าสอบได้ ***แต่จะต้องมีสำเนาใบแสดงผลการศึกษา transcript ฉบับจริงจากสภามหาวิทยาลัยที่มีวันสำเร็จการศึกษา อีก 1<br>ฉบับ และ หนังสือรับรองการจบฉบับจริงที่อนุมัติจากสภามหาวิทยาลัยอีก 1 ฉบับที่จะต้องอัพโหลดเข้ามาแก้ไขข้อ 3 และข้อ 4<br>เมื่อน้องได้รับแล้วให้อัพโหลดเข้ามาเทิ่มเดิมก่อนวันประกาศผลสอบวันที่ 18 ส.ค.2564 ผ่ะ มิเข่นนั้นใม่ประกาศผลสอบ |
|                                                                                                    | ᆂ อัพโหลดไฟล์แก้ไข + ส่งช่อมแบบศาขอ                                                                                                    |

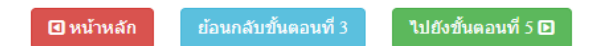

เอกสารครบ ถกต้อง

เมื่ออัพโหลดไฟล์แก้ไขไฟล์เรียบร้อยแล้ว ให้ผู้สมัครกด <mark>อัพโหลดไฟล์แก้ไข+ส่งซ่อมแบบคำขอ</mark> หลังจากที่อัพโหลดไฟล์เอกสารและส่งซ่อมแบบคำขอแล้ว Admin จะทำการตรวจสอบพร้อมแจ้งกลับสถานะ เอกสารอีกครั้ง หากมีข้อสงสัย ติดต่อฝ่ายงานจัดสอบ โทร. 094-515-5696 คุณนฤภร คำเครือ

เมื่อแอคมินตรวจสอบไฟล์เอกสารที่ส่งแก้ไขเรียบร้อยแล้ว ระบบจะแสดงหน้า ตรวจสอบสถานะเอกสาร

#### ข้อ 1. สถานะการตรวจสอบเอกสารการสมัคร เอกสารครบ ถูกต้อง

#### ข้อ 2. สถานะการตรวจสอบหลักฐานสลิปใบโอนเงิน

เมื่อสถานะเอกสารของข้อ 1 และข้อ 2 ถูกต้องทั้ง 2 ข้อ ถือว่าการสมัครสอบออนไลน์เสร็จสิ้นกระบวนการ สมัครสอบ โปรครอประกาศรายชื่อผู้มีสิทธิ์สอบความรู้เพื่อขอขึ้นทะเบียนและรับใบอนุญาตเป็นผู้ประกอบ วิชาชีพกายภาพบำบัค ที่หน้าเว็บไซต์สภากายภาพบำบัค http://pt.or.th/PTCouncil/ และรอรับ USER ID และ Password ทาง E-mail ที่ท่านได้กรอกไว้

หากท่านไม่แน่ใจว่า รายชื่อของท่านได้ส่งไปยังกล่องประกาศรายชื่อผู้มิสิทธิ์สอบฯ ติดต่อฝ่ายงานจัด สอบ โทร. 02-580-5748, 094-515-5696 คุณนฤภร คำเครือ หรือส่งอีเมล์แจ้งปัญหามายัง e-mail : nhoi\_kamkrue@hotmail.com

**ข้อ 2 ขั้นตอนการแจ้งความประสงค์สอบออนไล**น์ ให้ผู้สมัครเข้ามาหน้า Login เข้าสู่ระบบ คลิก ขั้นตอนที่ *ร* 

| ปังหาร์ สามพังธุรรรม (ชาวิทางสอบ ระบบ) (ชาวิทาง | มูลการลงทะเบียน   ดูประวัติการสอบทั้งหมด                                                                                                    | annnen<br>Physical The                                                                                                    | าาพบำนัด<br>rrapy Council                                                                                                    |                                                                                                    |
|-------------------------------------------------|----------------------------------------------------------------------------------------------------|----------------------------------------------------------------------------------------------------|----------------------------------------------------------------------------------------------------|----------------------------------------------------------------------------------------------------|
|                                                 | ขึ้นดอนที่ 1<br>สุดมัจรครั้งแรก ต่องตรวจสอบข้อมูลส่วนตัวและ<br>แก้ไขไห้เป็นปัจจุบัน หรือสันหาข้อมูลกรณีลืม<br>Usemame และ Pasword<br>1.ดันหารายชื่อ                | ขั้นดอนที่ 2<br>สุสมัลร์ไข่หัสประจำยัง เพื่อไป Logia (ในการ<br>เข้าสู่ระบบ) ใช้ควางสอบข้อมูลการสอบและ<br>คิดควมสถานะ การคำเนินการ<br>2.เข้าสู่ระบบ | ขั้นดอนที่ 3<br>ผู้สมัครรรมุดวามต่องการในการสอบขึ้นทะเบียน<br>เลือกริชาสอบ และออดข่ารหปัดเวลเมือง<br>สอบ("ต้องปายออกไปโอนเงินและเหรียม<br>Scan ภาพเอกสำร <sub>ั</sub> ) ไปฟรอมส่ง | ขึ้นตอนที่ 4<br>ผู้สมัละสงหลักฐานจามชื่อที่กำหนอและสงไห้<br>ครบทุกข่อ สามารถตัดคามสถานร่างสีหริเข้า<br>สอบ จะแจ้ง Complete หากเอกสารไปสมบูรณ์<br>จะแจ้ง Pending ริบติดต่อสารโดยส่วน!<br>โดงระบบตองระเบียน ! |
|                                                 | ขึ้นดอนที่ 5<br>ผู้มีสิทธิสอบเลือกสถานที่สอบ (กรณีที่มีแลาย<br>แห่ง) สภาจะปรกกส รายข้อและเลขที่นิ่งสอบ<br>หน้าเวบไซส์ สามารถค่นหาตามรทัสประจำตัว<br>5 เลือกสนามสอบ | ขั้นตอนการข่าระเงิน<br>วิธีการข่ารเงิน<br>วิธีการข่าระเงิน                                                                                         | ขั้นตอบสุดทำย<br>ยันยันส่งแบบคำขอการณ์ตรสอบ<br>กรุณาบันห์กซ่อมูลช่อ 3 4 5 ให้ตรบก่อน<br>จึงจะสามารถ ยันยันส่งแบบต่ายอได้?                                                         |                                                                                                    |

ผู้สมัครสอบโปรดอ่านประกาศสภากายภาพบำบัด เรื่อง หลักเกณฑ์ วิธีการ และเงื่อนไขในการสอบความรู้ ด้วยวิธีการออนไลน์ เพื่อขอขึ้นทะเบียนและรับใบอนุญาตเป็นผู้ประกอบวิชาชีพกายภาพบำบัด พ.ศ. 2564 ก่อนกดเลือก สนามสอบ ดังนี้

> สนามสอบ สอบออนไลน์ สนามสอบ ไม่สอบออนไลน์

| รหัสประจำตัว :                                           | 510001                                                                                                    |   |
|----------------------------------------------------------|----------------------------------------------------------------------------------------------------|---|
| รหัสประจำตัวประชาชน :                                    | 111111111111                                                                                                    |   |
| ชื่อ-สกุล :                                              | นายทดสอบ ระบบ                                                                                                    |   |
| การสอบครั้งที่ :                                         | 2/64                                                                                                    |   |
| * สถานที่สอบ :                                           | สอบออนไลน์                                                                                                    | ~ |
| เลือกครั้งที่ 1.                                         | มหาวิทยาลัยศรีนครินทรวิโรฒ (องครักษ์) จ.นครนายก/2021-06-25<br>17:22:54                                                                                                    |   |
| เลือกครั้งที่ 2.                                         | สอบออนใลน้/2021-07-29 09:36:55 <b>ล่าสุด</b>                                                                                                    |   |
| ข้าพเจ้าไ<br>แ<br>เพื่อขอขึ้นทะเบียน<br>และรับทราบและยิง | ด้ศึกษาประกาศสภากายภาพบ้าบัด เรื่อง หลักเกณฑ์ วิธีการ<br>ละเงื่อนไขในการสอบความรู้ด้วยวิธีการออนไลน์<br>และรับใบอนุญาตเป็นผู้ประกอบวิชาชีพกายภาพบ้าบัด พ.ศ. 2564<br>นยอมปฏิบัติตามมาตรการของทางสภากายภาพบ้าบัดทุกประการ<br>😅 ปันทึกข้อมูลสนามสอบ |   |

ให้ผู้สมัคร กดคลิก เครื่องหมายถูกในช่องสี่เหลี่ยม 🗾 ้ง้าพเจ้าได้ศึกษาประกาศสภากายภาพบำบัด เรื่อง หลักเกณฑ์ วิธีการ และเงื่อนไขในการสอบความรู้ด้วยวิธีการออนไลน์ เพื่อขอขึ้นทะเบียนและรับใบอนุญาตเป็น ผู้ประกอบวิชาชีพกายภาพบำบัด พ.ศ. 2564 และรับทราบและยินยอมปฏิบัติตามมาตรการของทางสภากายภาพบำบัด ทุกประการ

<u>ิกดปุ่มสีเขียว</u> บันทึกข้อมูลสนามสอบ

/เมื่อบันทึก...

้เมื่อบันทึกข้อมูลสนามสอบเรียบร้อยแล้วจะแสดงภาพดังนี้

# ระบบได้รับการแจ้งเลือกสถานที่สอบแล้ว สถานที่สอบคือ :สอบออนไลน์ <sup>© หน้าหลัก</sup> ๕ ควาลสอบข้อมูลและยืนยันส่งแบบศาขอ

ผู้สมัคร คลิก <mark>ตรวจสอบข้อมูลและยืนยันส่งแบบคำขอ</mark>

## ข้อ 3 ขั้นตอนเข้ารับการทดสอบระบบการสอบออนไลน์ (เตรียมความพร้อม) เสมือนจริง วันอาทิตย์ที่ 12 กันยายน 2564 เวลา 10.00 -12.00 น.

ผู้สมัครจะ ได้รับ user ID และ password สำหรับการเข้าสอบทาง e-mail ที่ท่านแจ้งไว้ในวันที่ 3 กันยายน 2564 และผู้สมัครต้อง reply ยืนยันการได้รับ e-mail ภายในวันที่ 5 กันยายน 2564

#### ข้อ 4 วัน และเวลาสอบแบบออนไลน์

#### วันเสาร์ที่ 18 กันยายน 2564

09.00 – 12.00 น. วิชาเทคนิคและวิธีการทางกายภาพบำบัด (ข้อสอบ 100 ข้อ)

14.00 – 15.30 น. วิชากฎหมาย จรรยาบรรณ และการบริหารงาน (ข้อสอบ 50 ข้อ)

## วันอาทิตย์ที่ 19 กันยายน 2564

09.00 - 12.00 น. วิชากายภาพบำบัดในโรคและภาวะต่าง ๆ (ข้อสอบ 100 ข้อ)

## ข้อ 5 ประกาศรายชื่อผู้มีสิทธิ์สอบ

ผู้สมัครสอบสามารถตรวจสอบรายชื่อ เลขที่นั่งสอบ URL การสอบ และ Zoom link ได้จากประกาศรายชื่อผู้ มีสิทธิ์สอบความรู้เพื่อขอขึ้นทะเบียนและรับใบอนุญาตเป็นผู้ประกอบวิชาชีพกายภาพบำบัด ครั้งที่ 2/2564 แบบออนไลน์ ได้ที่หน้าเว็บไซต์สภากายภาพบำบัด http://pt.or.th/PTCouncil/ ตั้งแต่วันที่ 2 กันยายน 2564 เป็นต้นไป

#### ข้อ 6 การขอเก็บค่าสมัครสอบไว้ใช้ในการสอบครั้งต่อไป

ในกรณีที่ผู้สมัครสอบไม่สามารถสอบออนไลน์ตามวันและเวลาที่สภากายภาพบำบัคประกาศกำหนด ไว้ ให้ผู้สมัครเลือกสนามสอบ "ไม่สอบออนไลน์" เพื่อจะได้เก็บค่าธรรมเนียมสมัครสอบไว้ใช้ในการสอบครั้งต่อไป

### จึงประกาศเพื่อทราบโดยทั่วกัน

ประกาศ ณ วันที่ 29 เดือน กรกฎาคม พ.ศ. 2564 สมใจ ลือวิเศษไพบูลย์ (นางสมใจ ลือวิเศษไพบูลย์) นายกสภากายภาพบำบัด